# <sup>共用機器管理システム</sup> SimpRent

# 利用責任者にぶら下がる利用者登録 編

研究・産学連携推進機構 機器分析センター

# 本スライドでは、教員が主宰する研究室の学生などのSimpRent利用者登録について 説明します。

#### 1.単語の説明(正確ではありませんが、混乱を少なくするためものすごく単純化しています)

| 利用責任者              | <ul> <li>これまでの機器分析センターの利用申請において使ってきた言葉です</li> <li>研究室のPIを想定しています</li> <li>会計(支払い)に関して責任を負うてください</li> <li>SimpRentでは役割・権限として「支払責任者」に設定してください(現時点では)</li> </ul>                                                                                                    |
|--------------------|----------------------------------------------------------------------------------------------------|
| 利用責任者にぶら<br>下がる利用者 | <ul> <li>利用責任者が主宰する研究室に所属する准教授 ・助教 ・助手・ポスドク・学生を想定しています<br/>組織上、利用責任者と同じ研究室でも、会計処理を別々に行うなら、その准教授・助教は利用責任者として登録<br/>してください (登録を希望する方はセンターにご連絡ください)</li> <li>SimpRentでは役割・権限として「一般」に設定してください</li> </ul>                                                                                               |
| 事務担当者              | <ul> <li>利用責任者が独自に雇用している事務補佐員を想定しています</li> <li>SimpRentでは役割・権限として「事務担当者」に設定してください</li> <li>また、「利用責任者にぶら下がる利用者」の中で、准教授・助教・助手も事務担当者にすることも可能です</li> <li>この時は、その方も、SimpRentでは役割・権限として「事務担当者」に設定してください</li> <li>利用責任者の代理として、いくつかの作業を行うことができます</li> <li>技術職員は技術部で登録するので、研究室で登録しないように気を付けてください</li> </ul> |
| 研究室の担当者            | ■ 利用責任者が主宰する研究室の予算、機器の利用状況、機器利用料金などを知ったり、手続きをすることができる人のことを指します。SimpRentでは「支払責任者」と「事務担当者」権限を持った人が「研究室の担当者」になることができます(現時点では)                                                                                                    |

#### 2.利用責任者にぶら下がる利用者をSimpRentに登録する二つの方法

| <b>事務担当者</b><br>が行う | <ul> <li>利用責任者にぶら下がる利用者の登録は、原則利用責任者が行います</li> <li>例外として、事務担当者は利用責任者に代わって、この作業を行うことができます</li> <li>利用責任者は一番初めに「事務担当者」として1名を登録してください。</li> <li>スライド3-14をご覧ください</li> </ul> |
|---------------------|----------------------------------------------------------------------------------------------------|
| 利用責任者<br>が行う        | <ul> <li>■ お忙しいところ大変ですが、利用責任者にぶら下がる利用者の登録をお願いします。</li> <li>■ スライド11-14をご覧ください</li> </ul>                                                                               |

2

1. 最初に、利用責任者が事務担当者をユーザーリストに登録し、いくつかの権限を付与する手続きをします。 そのため、この作業は利用責任者が実行してください。

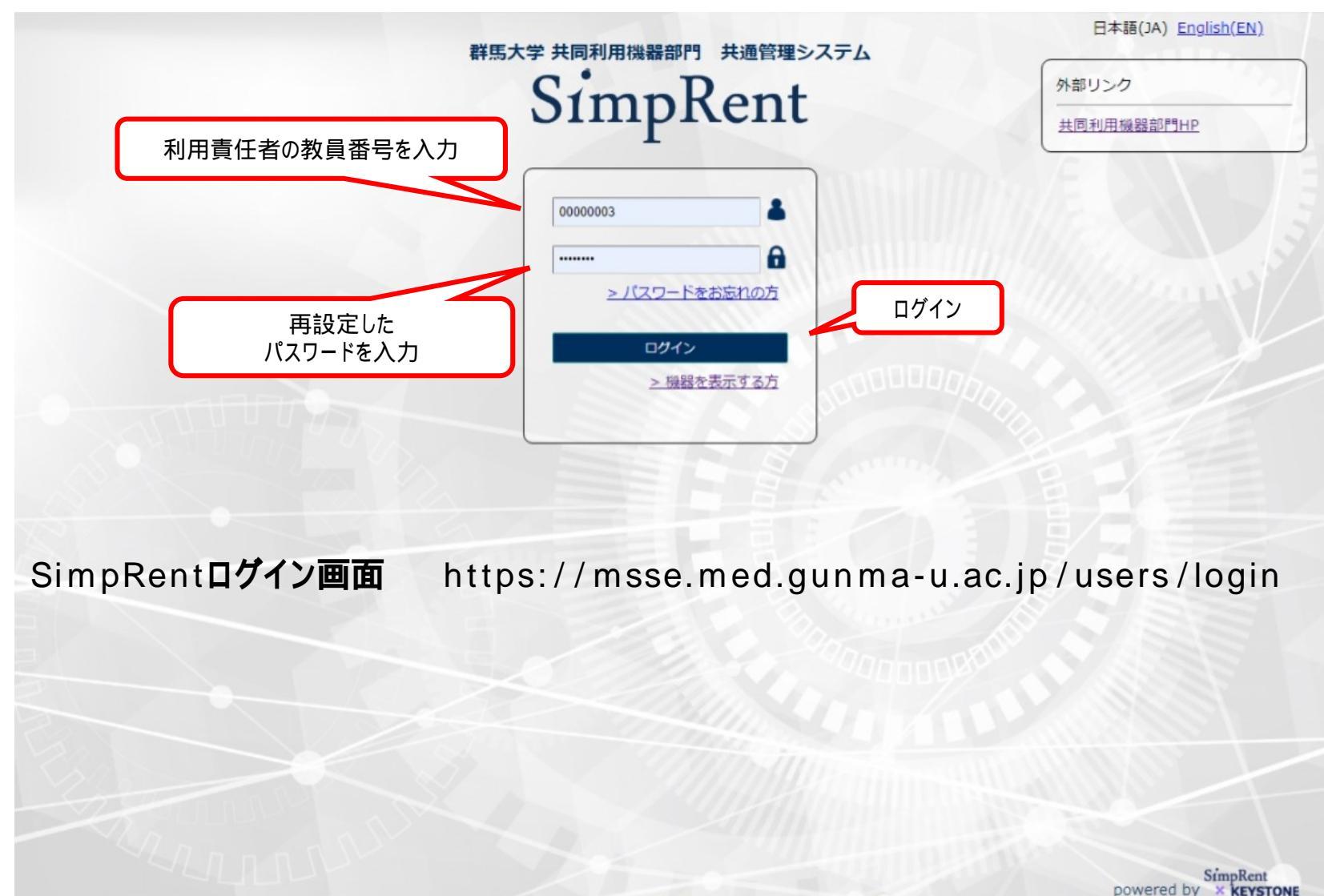

Copyright (C) NIPPON CONTROL SYSTEM Corporation

#### 2.特定の方を事務担当者として、ユーザーリストに登録します

注 技術職員は技術部で登録しますので、現時点では事務担当者に技術職員を当てないでださい

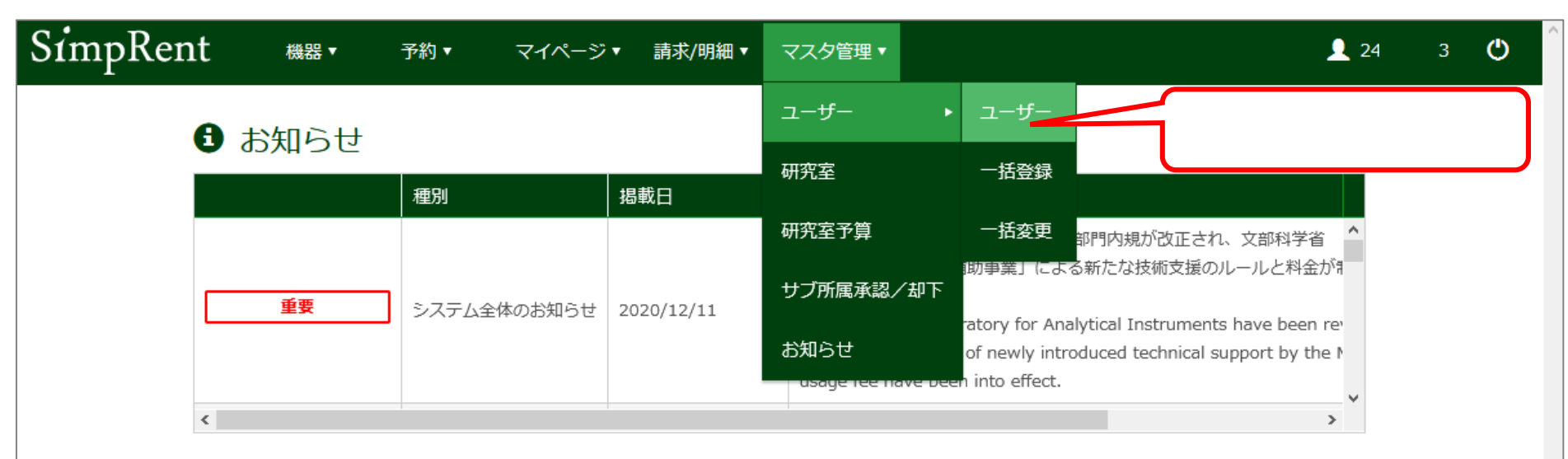

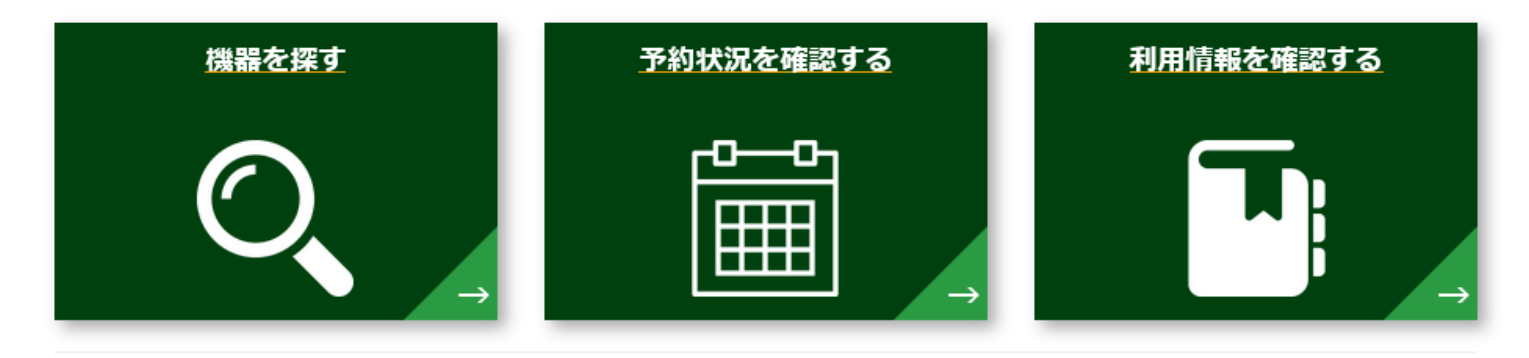

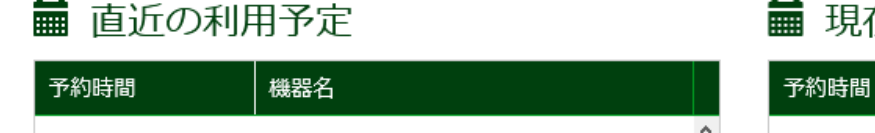

#### 現在利用中の予約

3.ユーザーリストの現況が分かります。

| SimpRent ユーセ    | ザー 機器▼ 予約▼                | マイページ▼ 請求/明細▼  | マスタ管理・          | <b>L</b> 2 33 🕐     |
|-----------------|---------------------------|----------------|-----------------|---------------------|
| キーワード           | ・ザーID or 氏名(漢字) or 氏名(アル) | <i>ファ</i> ベット) |                 |                     |
| ▼ 詳細な検索条件を表示    |                           |                |                 | ▼.                  |
|                 |                           |                | Q この条件で検索       | 肇 条件を初期化            |
|                 |                           |                | 1ページあたり 20 ~ 件を | 表示 15 件中 1 件から 15 件 |
| ID ユーザーID 氏名(漢字 | ≤) 氏名(英字) 役割/権限           | ポジション 技術サポー    | ト 研究室 申請ステータ…   | 学内/学外  有効期限         |
|                 | 初回は利用責任                   | 王者(自分)の情報の     | みが表示されます        |                     |
|                 |                           |                |                 |                     |
|                 |                           |                |                 |                     |
|                 |                           |                |                 |                     |
|                 |                           |                |                 |                     |
|                 |                           |                |                 |                     |
|                 |                           |                |                 |                     |
|                 |                           |                |                 |                     |
|                 |                           |                |                 |                     |
|                 |                           |                |                 |                     |
| クリック            |                           |                |                 |                     |
|                 |                           |                |                 |                     |
| + 新規            | ✓ 編集 🖍                    | o CSV出力        | 禄 🕜 一括変更 😵      | 無効にする               |

4.事務担当者にする方の情報を入力します。 以下にあげた項目だけ入力していただければ大丈夫です。 項目には「なぜ と思 そころもありますが、センタースタッフ用 の項目と捉えてください。

| ユーザーID           | 事務担当者にしたい方の教職員番号                                                                       |
|------------------|----------------------------------------------------------------------------------------|
| パスワード            | 8文字以上で、半角英数と記号<br>!\$%& ()*+,<=>^{} ;?/[]が入力可能                                         |
| 氏名(漢字)           | 枠内の例にならって記入(海外の方はカタカナで)                                                                |
| 氏名(英語)           | 枠内の例にならって記入(スペース忘れずに)                                                                  |
| 研究室              | クリックするとページが変わります。 主宰する研究室<br>名を選択し、下方の「選択」をクリック                                        |
| ポジション            | プルダウンメニューから選択                                                                          |
| メールアドレス          | 事務担当者にしたい方の全学Gmailアドレス                                                                 |
| 内線番号             | 事務担当者につながる内線番号                                                                         |
| 申請ステータス          | プルダウンメニューから「承認済み」を選択                                                                   |
| 学内/学外            | 「学内」を緑色に                                                                               |
| 役割/権限            | プルダウンメニューから「事務担当者」を選択                                                                  |
| サブ所属             | 「申請可」を緑色に                                                                              |
| 予約時のプライ<br>バシー設定 | 「氏名の公開」「研究室名の公開」「内線番号の<br>公開」、「メールアドレスの公開」この4つは「公開す<br>る」を緑色に<br>「携帯番号の公開」は「公開しない」を緑色に |

最後に「保存」をクリック。「保存処理を実行します。よろしいです か と聞かれるのでのK」をクリック。もう一度「OK」をクリックすると スライド5に示すページが表示されるので、事務担当者名が登録さ れていることを確認してください。

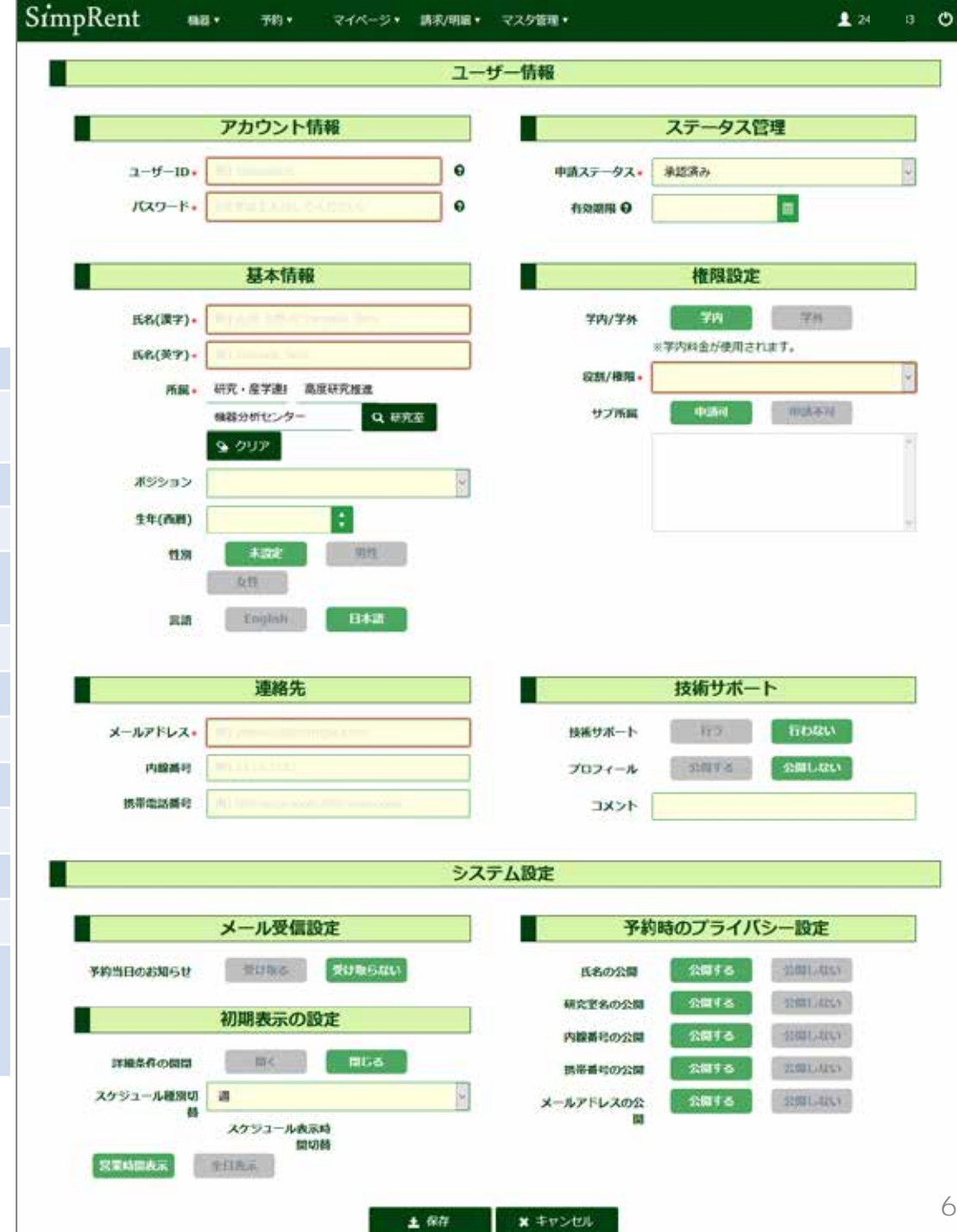

5.ここまでの作業では、「事務担当者」の権限を持つユーザーをリストに登録することができただけです。その方に「研究室の担当者」の権限を付与する作業が必要になります。

| Sin | npRent   | ユーザ-            | — 機器▼        | 予約 ▼         | マイページ・ | 請求/明細 ▼ | マスタ管理▼    |            | <b>1</b> 2  | 33 <b>(</b> |
|-----|----------|-----------------|--------------|--------------|--------|---------|-----------|------------|-------------|-------------|
|     | キーワ      | ード <u>ユ</u> ーザ- | -ID or 氏名(漢· | 字) or 氏名(アルフ | アベット)  |         | ユーザー      | •          |             |             |
|     | ▼ 詳細な検索系 | 条件を表示           |              |              |        |         | 研究室       |            | マスタ管理<br>を選 | >研究室<br>署択  |
|     |          |                 |              |              |        |         | 研究室予算     | の条件で検索     | <b>⊻</b> 寐  | 什を初期化       |
|     |          | F               |              |              |        |         | サブ所属承認/お  | 部下 20 ~ 件を | 表示 16 件中:   | し件から 16 件   |
| ID  | ユーザーID   | 氏名(漢字)          | 氏名(英字)       | 役割/権限        | ポジション  | 技術サポート  | お知らせ      | 青ステータ…     | 学内/学外       | 有効期限        |
| 185 | 0000003  | 機器分析…           | Center for…  | 一般           | 教職/研究職 |         | 000075-01 | 調査         | 学内          | ^           |
|     |          |                 |              |              |        |         |           |            |             |             |
|     |          |                 |              |              |        |         |           |            |             |             |
|     |          | ╋ 新規            | 🖌 編集         | •            | CSV出力  | 秦 ─括登録  | Q. —ł     | 話変更 🙁      | 無効にする       |             |

6.利用責任者が主宰する研究室を探し、表示させます。

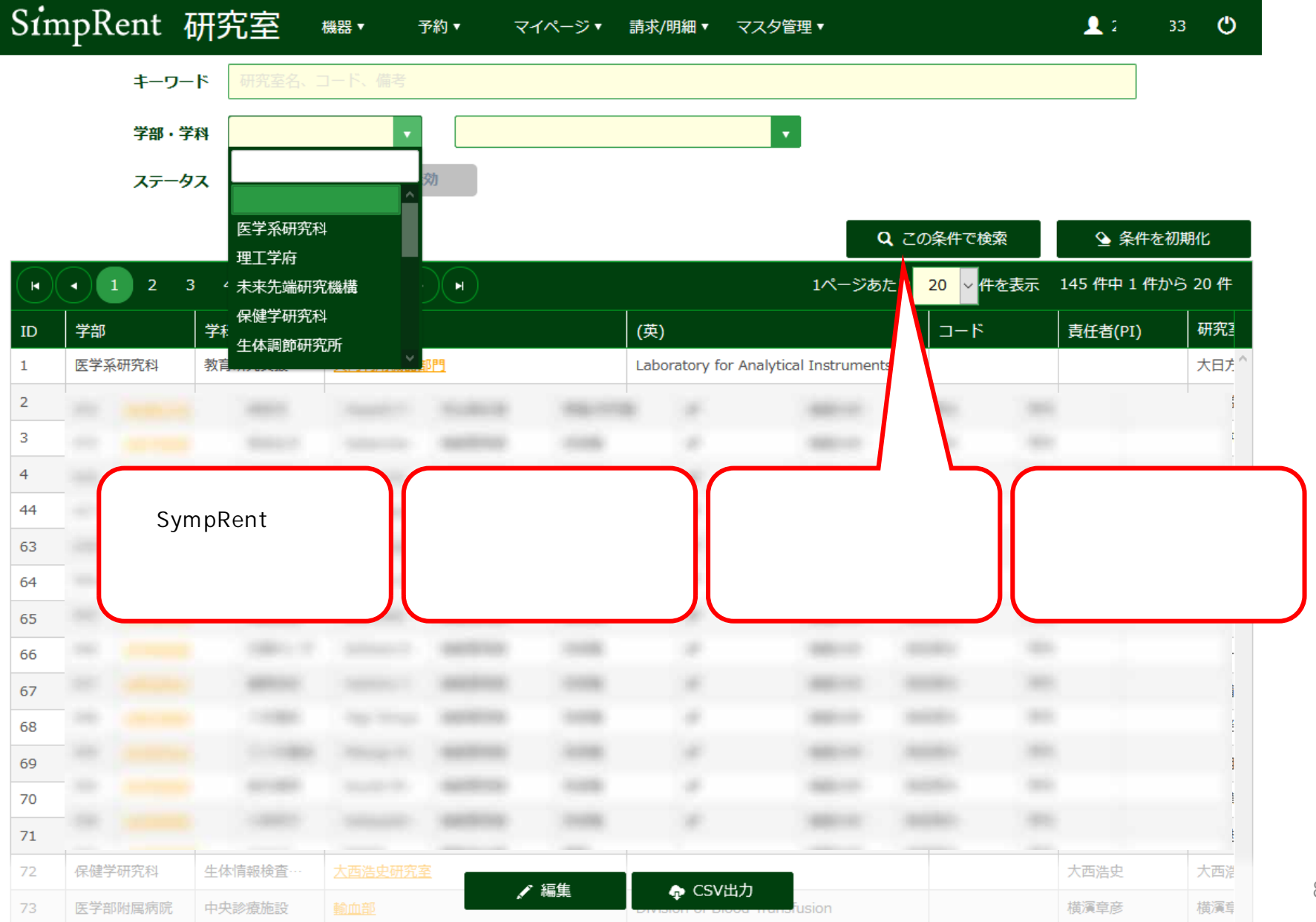

8

7 .図にある3か所を確認してください。 ご自身の研究室名が見えない場合は「戻る」で研究室検 索のページに戻り、検索ワードを変えるなど改めて、検索し てください。 メイン所属の一覧に事務担当者にしようと思った方の名前 が見つからない時は、もう一度スライド4からリトライしてく ださい。

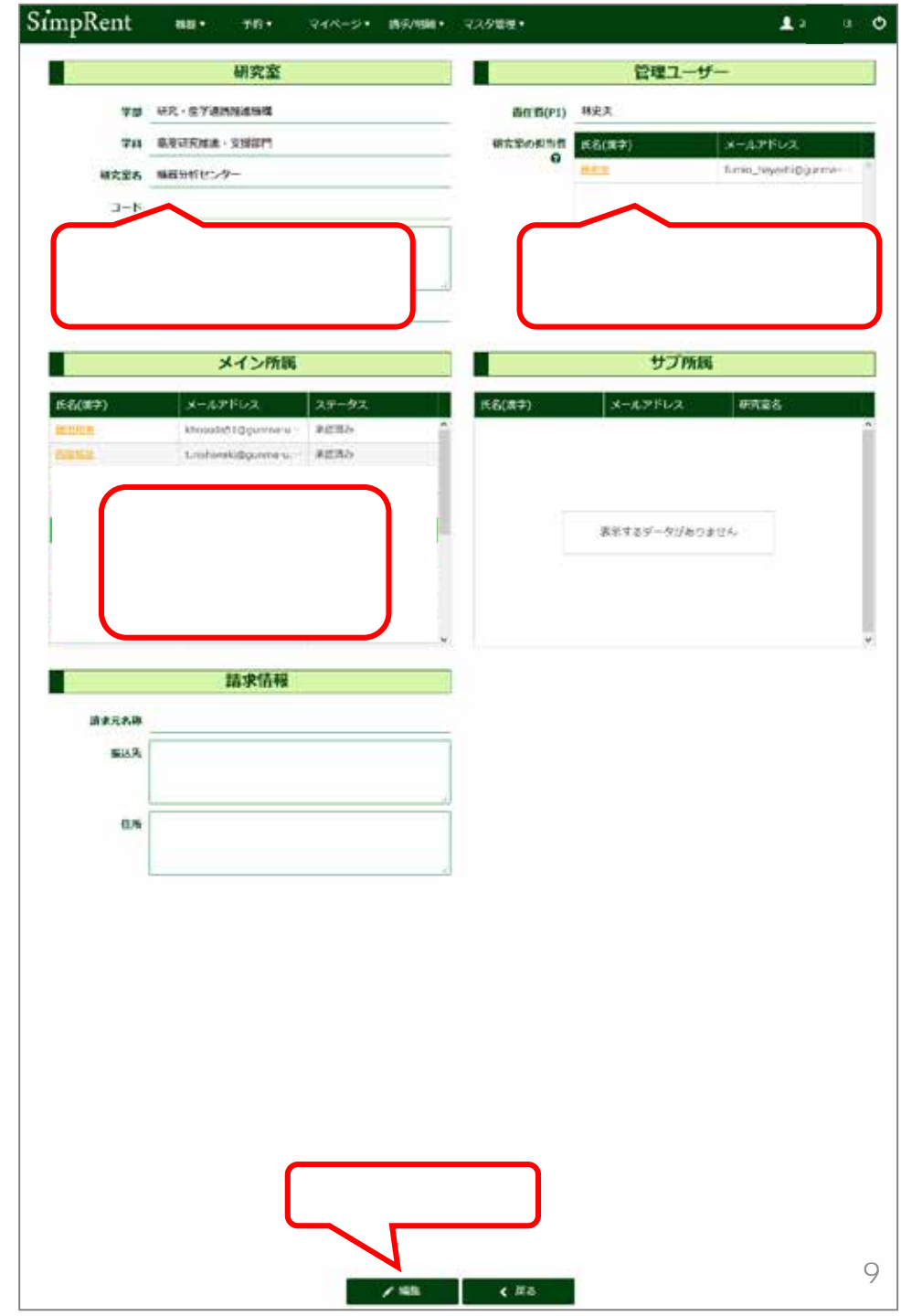

8.事務担当者を「研究室の担当者」に登録する手順になり ます。この作業を完遂することで、事務担当者が利用責 任者に代わって、学生などのSimpRent登録作業ができ るようになります。

#### 以上で、利用責任者にぶら下がる利用者のSimpRent録 を「事務担当者」が行う場合の準備が終了です。

次頁から学生等のと登録作業になります。

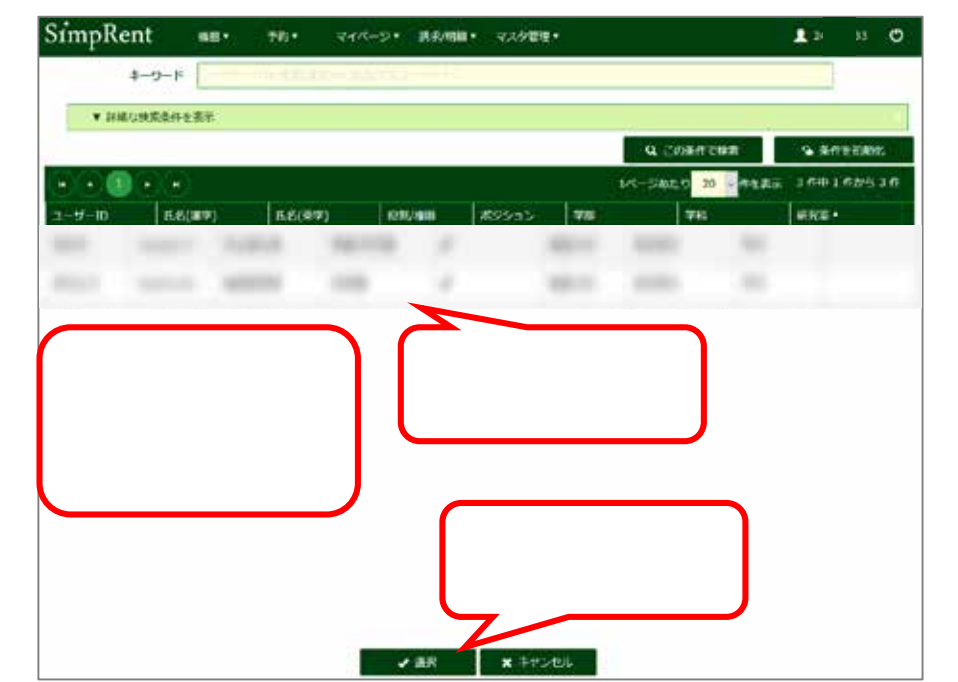

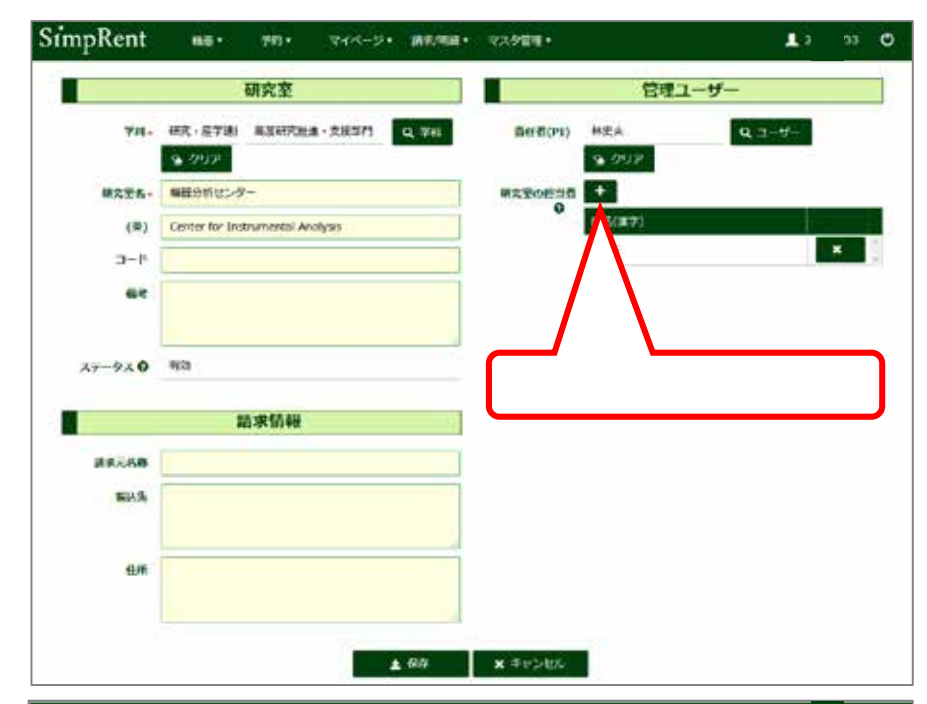

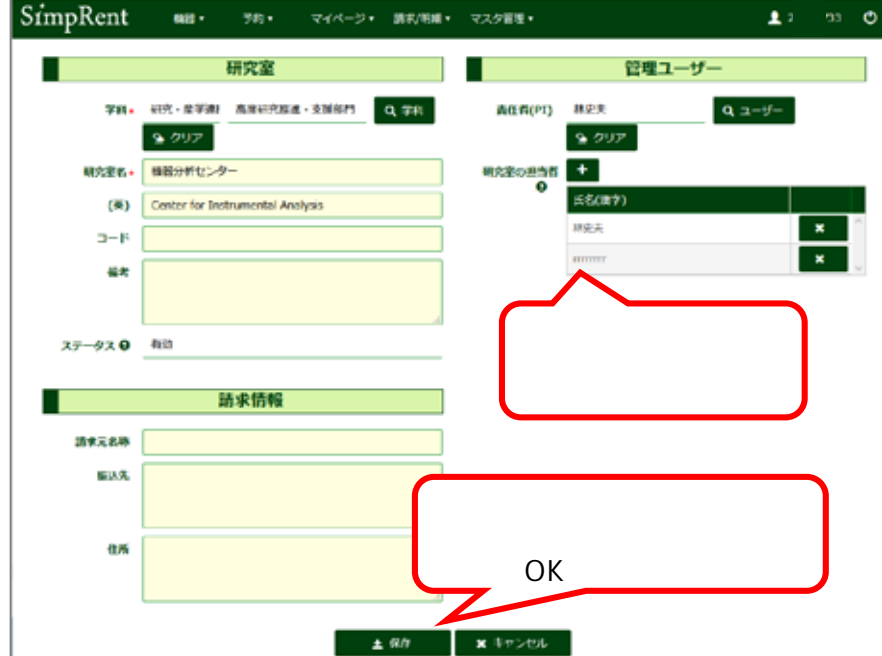

10

1.利用責任者が作業を行う場合は利用責任者の、事務担当者が作業を行う場合は事務担当者の教職員番号と PWでログインしてください。

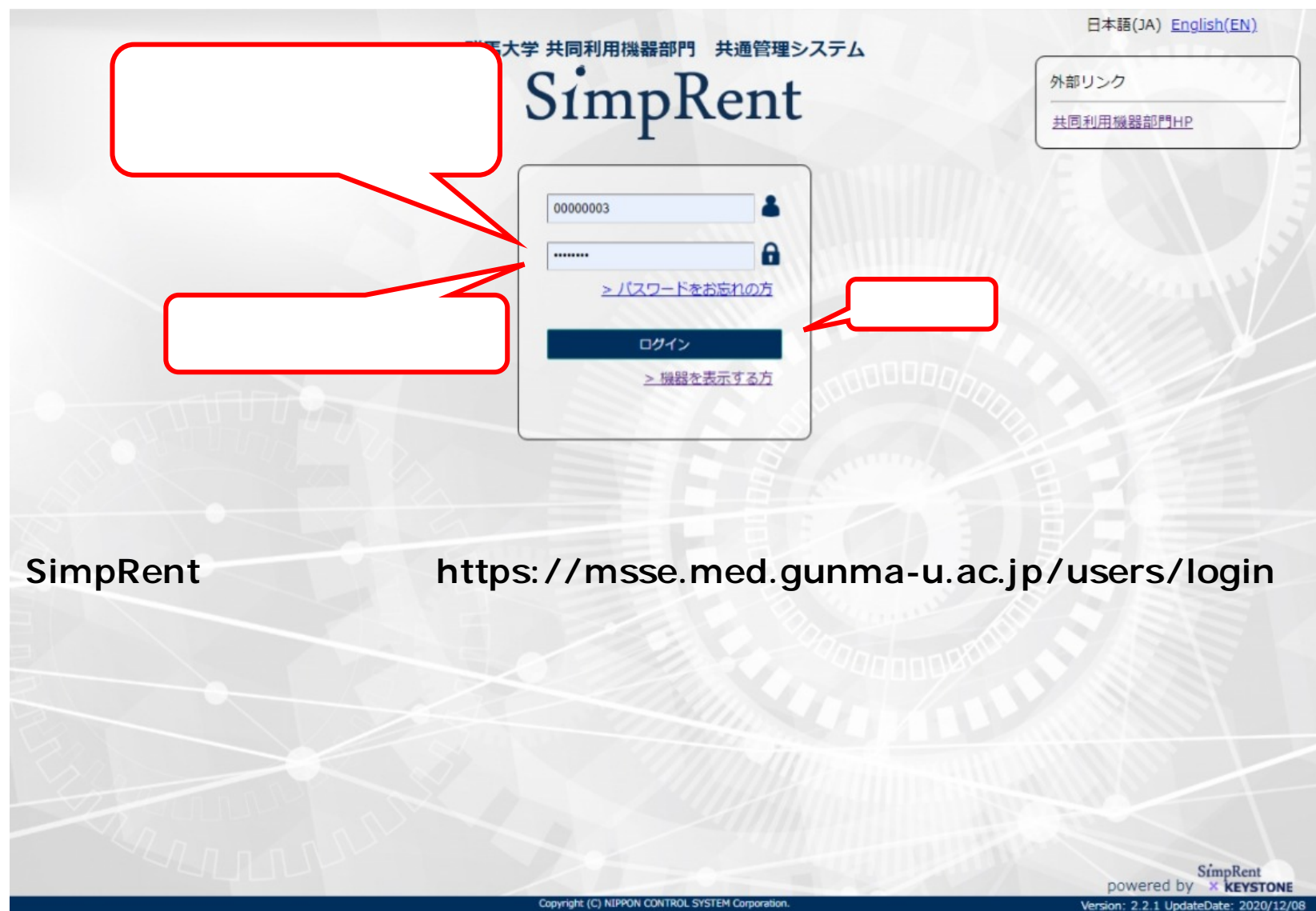

2.利用責任者にぶらさっがている利用者をユーザーリストに登録する手順です。

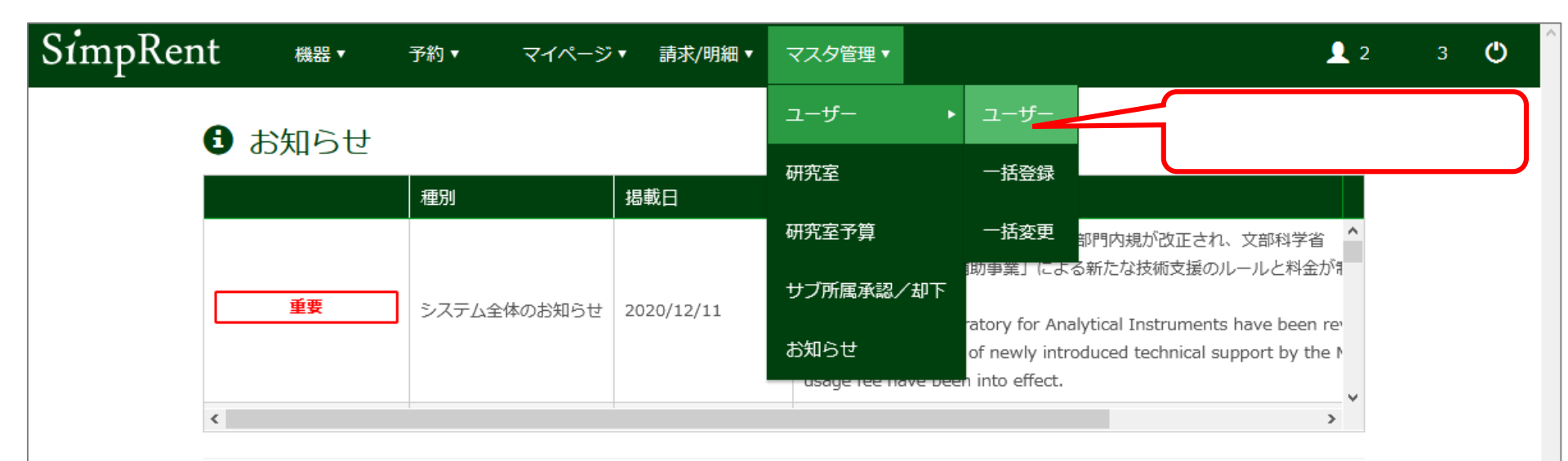

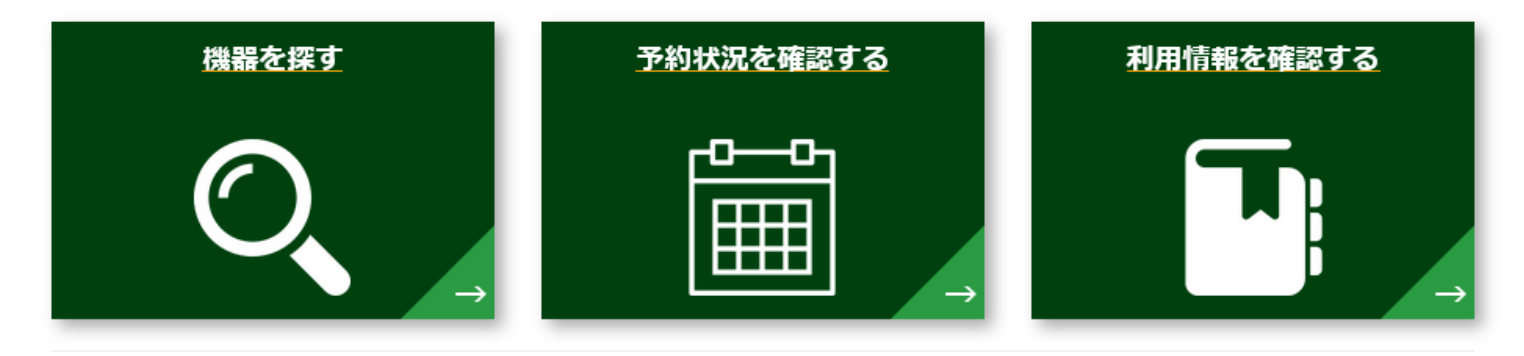

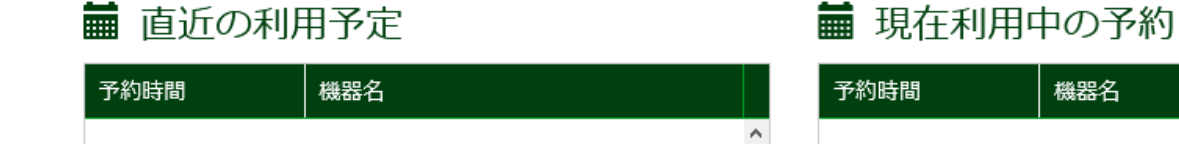

3.利用責任者にぶらさっがている登録済みのメンバーが表示されます。

| Si | mpRent  | ユーザ-             |                 | 予約 ▼      | マイページ▼ | 請求/明細 ▼ | マスタ管理 🔻 |                    | <b>1</b> 2 | 3       | ٢  |
|----|---------|------------------|-----------------|-----------|--------|---------|---------|--------------------|------------|---------|----|
|    | キーワ     | <b>ルード ユー</b> ザー | -ID or 氏名(漢字) o | r 氏名(アルファ | ァベット)  |         |         |                    |            |         |    |
|    | ▼ 詳細な検索 | 条件を表示            |                 |           |        |         |         |                    |            |         | •  |
| _  |         |                  |                 |           |        |         |         | Q、この条件で検索          | ≌ 条        | 作を初期化   | ;  |
| F  |         |                  |                 |           |        |         | 1ページ    | あたり 20 ~ 件を書       | 長示 15 件中:  | 1 件から 1 | 5件 |
| ID | ユーザーID  | 氏名(漢字)           | 氏名(英字) 役割       | 創/権限      | ポジション  | 技術サポート  | 研究室     | 申請ステータ…            | 学内/学外      | 有効期限    |    |
|    |         |                  | 初回は             | 利用責任      | 者(自分)  | の情報のみた  | が表示される  | まっ <sub>さやさす</sub> |            |         |    |
|    |         | <u>۸</u>         | 71F3 11C≣       | 事防担当者     | 言を豆球した | 场合は、手が  | 治担ヨ石も   | 衣示されまり             |            |         |    |
|    |         |                  |                 |           |        |         |         |                    |            |         |    |
|    |         |                  |                 |           |        |         |         |                    |            |         |    |
|    |         |                  |                 |           |        |         |         |                    |            |         |    |
|    |         |                  |                 |           |        |         |         |                    |            |         |    |
|    |         |                  |                 |           |        |         |         |                    |            |         |    |
|    |         |                  |                 |           |        |         |         |                    |            |         |    |
|    |         |                  |                 |           |        |         |         |                    |            |         |    |
|    |         | 力目业力             |                 |           |        |         |         |                    |            |         |    |
|    |         | 0000             |                 |           |        |         |         |                    |            |         |    |
|    |         | ▲ 新規             | ✔ 編集            | <b>.</b>  | SV出力   | ◆ 一括登録  | c –     | 括変更 🛛 🙁 😫          | 無効にする      |         |    |
|    |         |                  |                 |           |        |         |         |                    |            |         |    |

4.学生等の情報を入力します。1名ずつ登録して 〈ださい。

以下にあげた項目だけ入力していただければ大丈夫です。 項目には「なぜ と思 えころもあ」ますが、センタースタッフ用の項目と捉えてください。

| ユーザーID           | 教職員番号もしくは学籍番号                                                                          |
|------------------|----------------------------------------------------------------------------------------|
| パスワード            | 8文字以上で、半角英数と記号<br>!\$%& ()*+,<=>^{} ;?/[]が入力可能<br>研究室で共通にしてもOKです。                      |
| 氏名(漢字)           | 枠内の例にならって記入(海外の方はカタカナで)                                                                |
| 氏名 ( 英語 )        | 枠内の例にならって記入(スペース忘れずに)                                                                  |
| 研究室              | クリックするとページが変わります。主宰する研究室<br>名を選択し、下方の「選択」をクリック                                         |
| ポジション            | プルダウンメニューから選択                                                                          |
| メールアドレス          | 全学Gmailアドレス                                                                            |
| 内線番号             | つながる内線番号                                                                               |
| 申請ステータス          | プルダウンメニューから「承認済み」を選択                                                                   |
| 学内/学外            | 「学内」を緑色に                                                                               |
| 役割/権限            | プルダウンメニューから「一般」を選択                                                                     |
| サブ所属             | 「申請可」を緑色に                                                                              |
| 予約時のプライ<br>バシー設定 | 「氏名の公開」「研究室名の公開」「内線番号の<br>公開」、「メールアドレスの公開」この4つは「公開す<br>る」を緑色に<br>「携帯番号の公開」は「公開しない」を緑色に |

最後に「保存」をクリック。「保存処理を実行します。よろしいです か と聞かれるのでのK」をクリック。もう一度「OK」をクリックすると スライド13に示すページが表示されるので、登録されていることを確 認してください。複数人の登録はスライド13-14を繰り返してください。

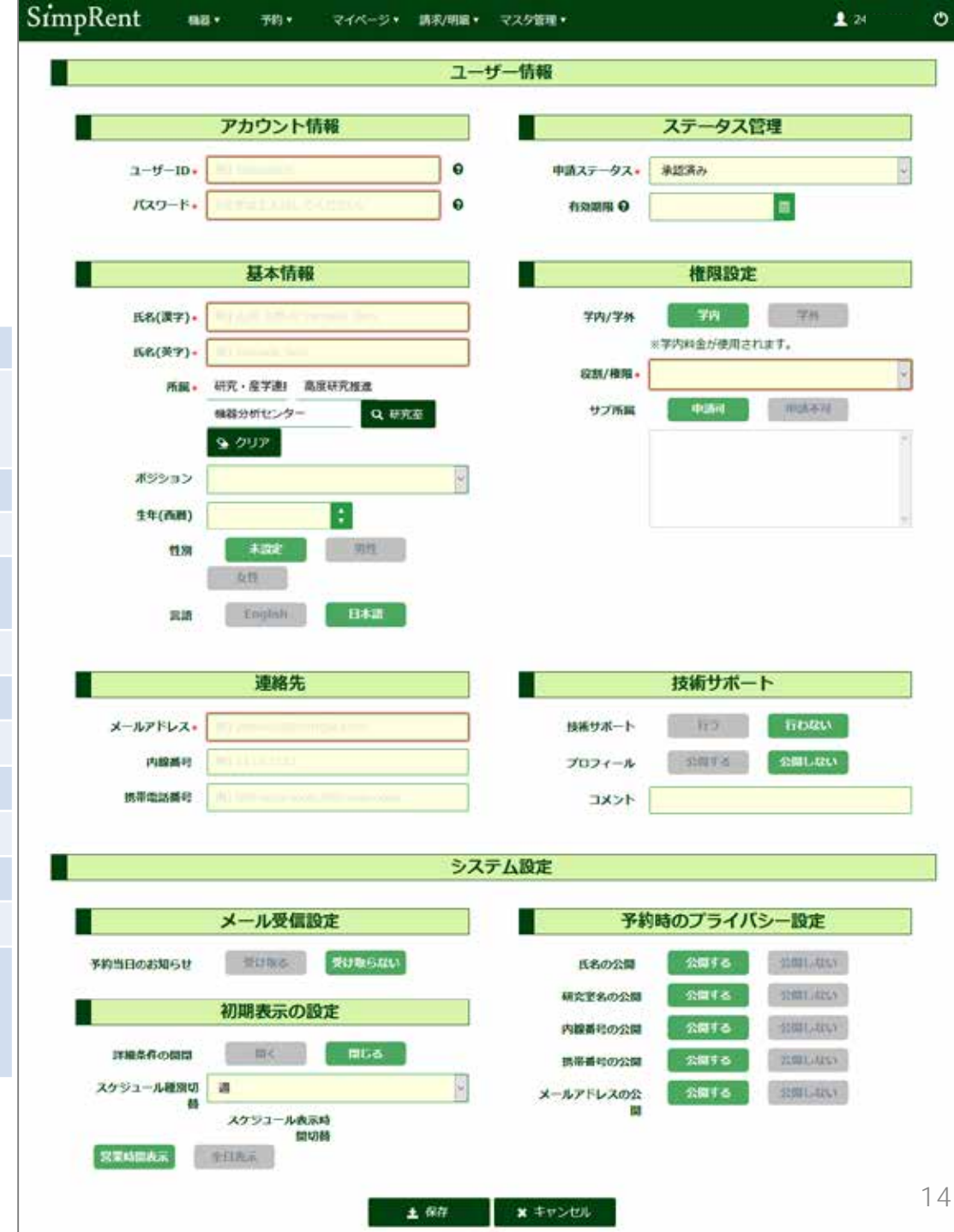

#### 以上で、利用責任者にぶら下がる利用者のSimpRent登録が完了しました。

**不明な点は** E-mail: <u>kikibun@gunma-u.ac.jp</u> ex: 1142, 1141, 1140

にお問い合わせください。

機器分析センターの機器を利用するためには「機器利用申請フォーム」の提出もお願いします。 これまでの「機器利用申請書」に代わるものです。